## TẬP ĐOÀN BƯU CHÍNH VIỄN THÔNG VIỆT NAM **VIỄN THÔNG LẠNG SƠN**

# Số: /VNPT-LS-CNTT V/v: Thông báo nâng cấp bộ cài Plugin.

## CỘNG HÒA XÃ HỘI CHỦ NGHĨA VIỆT NAM Độc lập – Tự do – Hạnh phúc

Lạng Sơn, ngày tháng 10 năm 2024.

Kính gửi: Sở Thông tin và truyền thông tỉnh Lạng Sơn.

Lời đầu tiên, VNPT Lạng Sơn xin gửi lời chào trân trọng và lời cảm ơn sâu sắc đến quý Sở vì sự ủng hộ và đồng hành với VNPT Lạng Sơn trong thời gian vừa qua.

Ngày 25/09/2024, trình duyệt Chrome nâng cấp phiên bản mới gây ảnh hưởng tới việc chỉnh sửa văn bản trên hệ thống Quản lý văn bản và điều hành của tỉnh Lạng Sơn. Đề đảm bảo cho việc chỉnh sửa văn bản trên hệ thống trên ổn định, VNPT đã thực hiện chỉnh sửa, nâng cấp bản Plugin lên bản 1.0.4.7.

VNPT xin đề xuất quý Sở có thông báo đến các đơn vị trong tỉnh cài đặt phiên bản mới, đáp ứng được yêu cầu chỉnh sửa văn bản của người dùng trên hệ thống Quản lý văn bản điều hành tỉnh Lạng Sơn (*Tài liệu hướng dẫn theo phụ lục đi kèm*).

Trong quá trình cài đặt, nếu có vướng mắc, người dùng có thể gọi điện về số điện thoại hỗ trợ: 02053.858.686.

Trong thời gian tới, VNPT Lạng Sơn rất mong tiếp tục nhận được sự quan tâm, góp ý và phối hợp thực hiện các nhiệm vụ từ quý Sở./.

#### Nơi nhận:

### GIÁM ĐỐC

Như kính gửi;
Ban Giám đốc (b/c);
Lưu VT, TTCNTT.

Số eOffice: -VBKS.

Phạm Đức Vinh

# PHỤ LỤC: HƯỚNG DẪN CÀI ĐẶT PLUGIN

(Kèm theo Công văn số /VNPT-LS-CNTT ngày / 9 /2024 của Viễn thông Lang Sơn)

#### Đường dẫn tải bộ cài Plugin:

https://drive.google.com/file/d/1fOKvPP9jEEemx-Gh9ayGmJQGhNE\_iqbZ/view?usp=drive\_link

#### Bước 1: Tích chọn bộ cài đã tải về

| $\leftarrow$ $\rightarrow$ $\checkmark$ $\uparrow$ $\square$ $\ll$ Deskto | p > ubnd tỉnh                                                                                                  | Search ubnd tỉ | nh                   | م                 |   |
|---------------------------------------------------------------------------|----------------------------------------------------------------------------------------------------|----------------|----------------------|-------------------|---|
| - Quick access                                                            | Name                                                                                                    |                | Date modified        | Туре              | ^ |
|                                                                           | 😽 VNPT-CA Plugin_Office_Set                                                                                    | up_1.0.3.1     | 09/09/2020 8:46 SA   | Application       |   |
| 📥 OneDrive - Personal                                                     | www.common.com/www.common.com/                                                                                 | up_1.0.3.1     | 10/09/2020 9:13 SA   | WinRAR archive    |   |
| This DC                                                                   | 😽 VNPT-CA Plugin_Office_Set                                                                                    | up_1.0.3.3     | 25/09/2020 8:24 SA   | Application       |   |
|                                                                           | www.common.com/www.common.com/                                                                                 | up_1.0.3.3     | 23/10/2020 2:28 CH   | WinRAR ZIP arch   |   |
| JD Objects                                                                | 😽 VNPT-CA Plugin_Office_Set                                                                                    | up_1.0.3.7     | 08/04/2022 8:24 SA   | Application       |   |
| 📃 Desktop                                                                 | VNPT-CA Plugin_Office_Set                                                                                      | up_1.0.3.7_v5  | 15/03/2022 6:07 CH   | WinRAR ZIP arch   |   |
| Documents                                                                 | www.common.com/www.common.com/www.common.com/www.com/www.com/www.com/www.com/www.com/www.com/www.com/www.com/w | up_1.0.3.7_v6  | 23/03/2022 10:04 SA  | WinRAR ZIP arch   |   |
| 🕂 Downloads                                                               | www.common.com/www.common.com/                                                                                 | up_1.0.3.7_v7  | 28/03/2022 10:28 CH  | WinRAR ZIP arch   |   |
| 💧 Music                                                                   | WNPT-CA Plugin_Office_Set                                                                                      | up_1.0.3.7_v8  | 09/04/2022 8:52 SA   | WinRAR ZIP arch   |   |
| Pictures                                                                  | WNPT-CA Plugin_Office_Set                                                                                      | up_1.0.4.0.exe | 31/07/2023 10:04 SA  | WinRAR ZIP arch   |   |
| Videos                                                                    | 😽 VNPT-CA Plugin_Office_Set                                                                                    | up_1.0.4.4     | 02/02/2024 2:15 CH   | Application       |   |
|                                                                           | 🚾 VNPT-CA Plugin_Office_Set                                                                                    | up_1.0.4.4_v2  | 11/03/2024 4:38 CH   | WinRAR archive    |   |
| Local Disk (C:)                                                           | 🚾 VNPT-CA Plugin_Office_Set                                                                                    | up_1.0.4.4_v2  | 16/02/2024 8:16 SA   | WinRAR ZIP arch   |   |
| 🛖 New Volume (D:)                                                         | VNPT-CA Plugin Office Set                                                                                      | up 1047        | 23/07/2024 2:25 CH   | WinRAR ZIP arch   |   |
| 💣 Network                                                                 | VNPT-CA Plugin_Office_Set                                                                                      | up_1.0.4.7_v5  | 2: /01, 1024 9:26 SA | WnRAR ZIP arch    |   |
|                                                                           | E YEO Cau ubnu unn                                                                                             |                | 24/02/2020 5:42 CH   | Microsoft Excel \ | ¥ |
|                                                                           | <                                                                                                    |                |                      | >                 |   |
| 53 items                                                                  |                                                                                                    |                |                      |                   |   |

#### Bước 2: kích 2 lần chuột (trái) vào bộ cài để bắt đầu cài đặt.

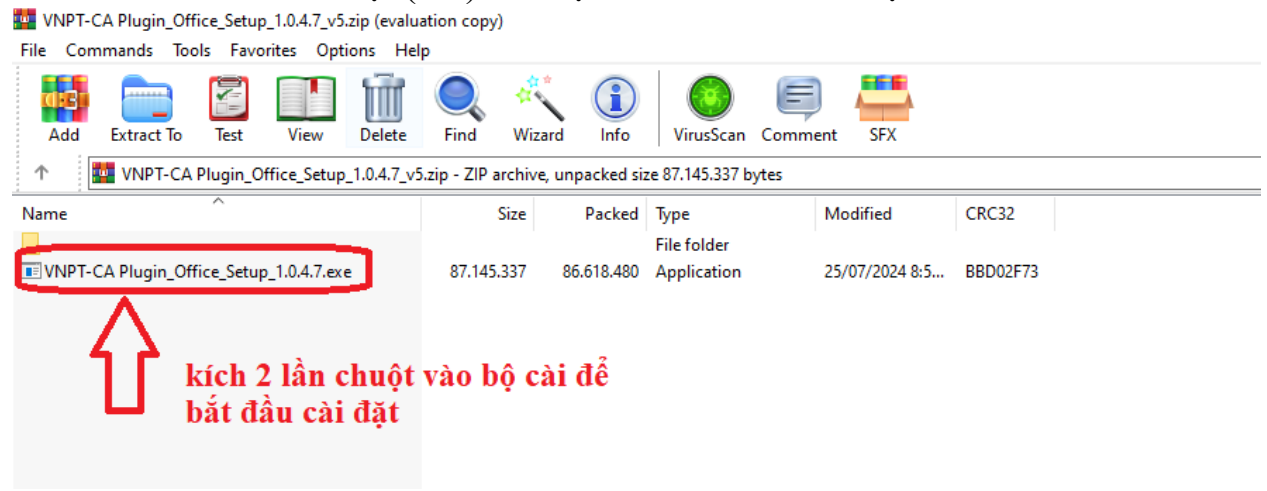

- Bước 3: Tích Yes

| User Account Control                                                                                      |  |
|----------------------------------------------------------------------------------------------------|--|
| Do you want to allow this app from an<br>unknown publisher to make changes to your<br>device?             |  |
| VNPT-CA Plugin_Office_Setup_1.0.4.7.exe<br>Publisher: Unknown<br>File origin: Hard drive on this computer |  |
| Show more details                                                                                         |  |
| Yes                                                                                                    |  |

- Bước 4: Chọn ngôn ngữ Tiếng việt và ấn Đồng ý

| Chọn ngôn ngữ cài đặt             |                                 | 2      | × |
|-----------------------------------|---------------------------------|--------|---|
| Chọn ngôn ngữ<br>(Select setup la | hiến thị khi cài đặi<br>nguage) | t.     |   |
| Tiếng Việt                        |                                 |        | ~ |
| <u> </u>                          | Đồng ý                          | Hủy bỏ |   |

- Bước 5: Ấn Tiếp tục

| 🚽 Cài đặt - VNPT-CA Plugin                                                                                                    | -                                                                                                    |                    | ×    | 1 |  |
|----------------------------------------------------------------------------------------------------|----------------------------------------------------------------------------------------------------|--------------------|------|---|--|
|                                                                                                    | <b>Chào mừng!</b><br>Cảm ơn bạn đã sử dụng Chữ ký số của VNPT C<br>Mời bạn bấm vào nút "Tiếp tục" để bắt đầu quá | A<br>á trình cài ( | đặt. |   |  |
|                                                                                                    |                                                                                                    |                    |      |   |  |
| Tiếp tục         Hủy bỏ           Bước 6: Chọn "Tội đã đọc và chấp nhận điều khoản trên" rồi Ấn Tiến tu                                                                                                    |                                                                                                    |                    |      |   |  |
| Director entipit       For da diçe va entip iniqui creat knoan trent for All trep ta <ul> <li>Cài đặt - VNPT-CA Plugin</li></ul>                                                                                                    |                                                                                                    |                    |      |   |  |
|                                                                                                    |                                                                                                    |                    |      |   |  |
| LƯU Ý:<br>XIN HÃY ĐỌC KỸ CÁC ĐỀU KHOẢN CỦA BẢN THỎA THUẬN SỬ DỤNG DƯỚI<br>ĐÂY TRƯỚC KHI SỬ DỤNG PHẦN MỀM VNPT-CA PLUGIN. BẠN CHỈ CÓ THẾ<br>SỬ DỤNG PHẦN MỀM VNPT-CA PLUGIN KHI BẠN ĐỒNG Ý TẤT CẢ CÁC ĐỀU<br>KHOẢN TRONG BẢN THỎA THUẬN SỬ DỤNG NÀY. NẾU BẠN KHÔNG ĐỒNG Ý<br>VỚI BẤT CỬ ĐIỀU KHOẢN NÀO CỦA BẢN THÒA THUẬN, HÃY BÁM VÀO NÚT<br>"HỦY BỎ" VÀ NGỪNG SỬ DỤNG CHƯƠNG TRÌNH. NẾU BẠN ĐỒNG Ý VỚI TẤT<br>CẢ CÁC ĐỀU KHOẢN CỦA BẢN THÒA THUẬN, HÃY CHỌN "Tôi đã đọc và<br>chấp nhận các đều khoản trên" BẤM VÀO NÚT "TIẾP TỤC". |                                                                                                    |                    |      |   |  |
| Tôi đã đọc và chấp nhận<br>O Toi khong chap nhạn cao                                                                                                    | các điều khoản trên<br>dieu khoan tren                                                                           |                    |      |   |  |
| Quay lại Tiếp tục Hủy bó                                                                                                    |                                                                                                    |                    |      |   |  |

**Bước 8:** Nếu trình duyệt Web đang bật, hệ thống hỏi có đóng trình duyệt web không? Ấn nút **Buộc đóng** 

| 📥 Cài đặt - VNP               | T-CA Plugin                                            | _ |    | ×    |
|-------------------------------|--------------------------------------------------------|---|----|------|
| Đang cài đặt<br>Vui lòng đợi, | VNPT-CA Plugin đang được cài đặt trên máy tính của bạn |   |    | D    |
| .NET Framev                   | vork Installing                                        |   |    |      |
|                               | Thông báo                                              | × |    |      |
|                               | Bạn cần đóng trình duyệt trước khi tiếp tục cài đặt    |   |    |      |
|                               | Buộc đóng Đã đóng Bỏ qua                               |   |    |      |
|                               |                                                        |   |    |      |
|                               |                                                        |   |    |      |
|                               |                                                        |   | Hù | y bo |

Bước 7: Để hoàn thành ấn Kết thúc

| ∟ Cài đặt - VNPT-CA Plugin | - 🗆 X                                                                                   |
|----------------------------|-----------------------------------------------------------------------------------------|
|                            | Hoàn thành!<br>Đã hoàn thành quá trình cài đặt VNPT-CA Plugin trên máy tính<br>của bạn. |
| 72                         | Chọn "Kết thúc" để hoàn thành.                                                          |
|                            |                                                                                         |
|                            | Kết thúc                                                                                |